## <手順1>新規会員登録 冊子「クピオ」や認証コードハガキで、 認証コードが分かっている方は、この画面展開から登録してください。 ※スマホをお持ちでない方は、パソコン・タブレットから下記のURLへアクセス URL: https://www.qupioplus.jp/user/

| ログイン<br>Login                                   |        |
|-------------------------------------------------|--------|
| ログインID                                          |        |
| 登録メールアドレス                                       |        |
| パスワード                                           |        |
| パスワードを入力                                        |        |
| ログイン情報を保存する                                     |        |
| ▲ はロボットではありませ<br>ん<br>reCAPTCHA<br>プラックパシー・利用電約 |        |
| ログイン 🥑                                          |        |
| ログインID・パスワードをお忘れの方 🏵                            |        |
| 新規登録会員の方はこちら →                                  | ← クリック |
| お問い合わせ画面へ 🕣                                     |        |
|                                                 |        |

## <手順2> 仮登録

## お手元に「健康保険証」と「認証コード」、「メールアドレス」を準備し、入力の上、仮登録メールを送信してください。

| 仮登録 確認メール 本語                            | 登録 登録完了                                                                                     |
|-----------------------------------------|---------------------------------------------------------------------------------------------|
| このページは、SOMPOヘルスサポート株式会社<br>初期登録画面です。    | が運営する「QUPiO Plus」の                                                                          |
| <b>サイトのご利用には認証コード</b><br>認証コードをお持ちでない   | <b>が必要です。</b><br>3.<br>3.<br>3.<br>3.<br>3.<br>3.<br>3.<br>3.<br>3.<br>3.<br>3.<br>3.<br>3. |
| 認証コード 参類<br>認証□─GřbsF3KFy ←冊子や通<br>認証コー | <b>重知ハガキに印字されている</b><br>−ドを入力                                                               |
| ログインID ジス                               |                                                                                             |
| ÉÉhokuriku.tarou@****.co.JP             | ←本登録のメールを受け取るメールアドレスを入力<br>(このアドレスが、ログインIDとなります)                                            |
| 会員規約 および プライバシーポリシー をご確認い<br>クを付けてください。 | ただき、「同意する」にチェッ                                                                              |
| 司意する                                    | ←チェックを入れる                                                                                   |
| 仮登録メールを送                                | 信 → ←クリック                                                                                   |
|                                         |                                                                                             |

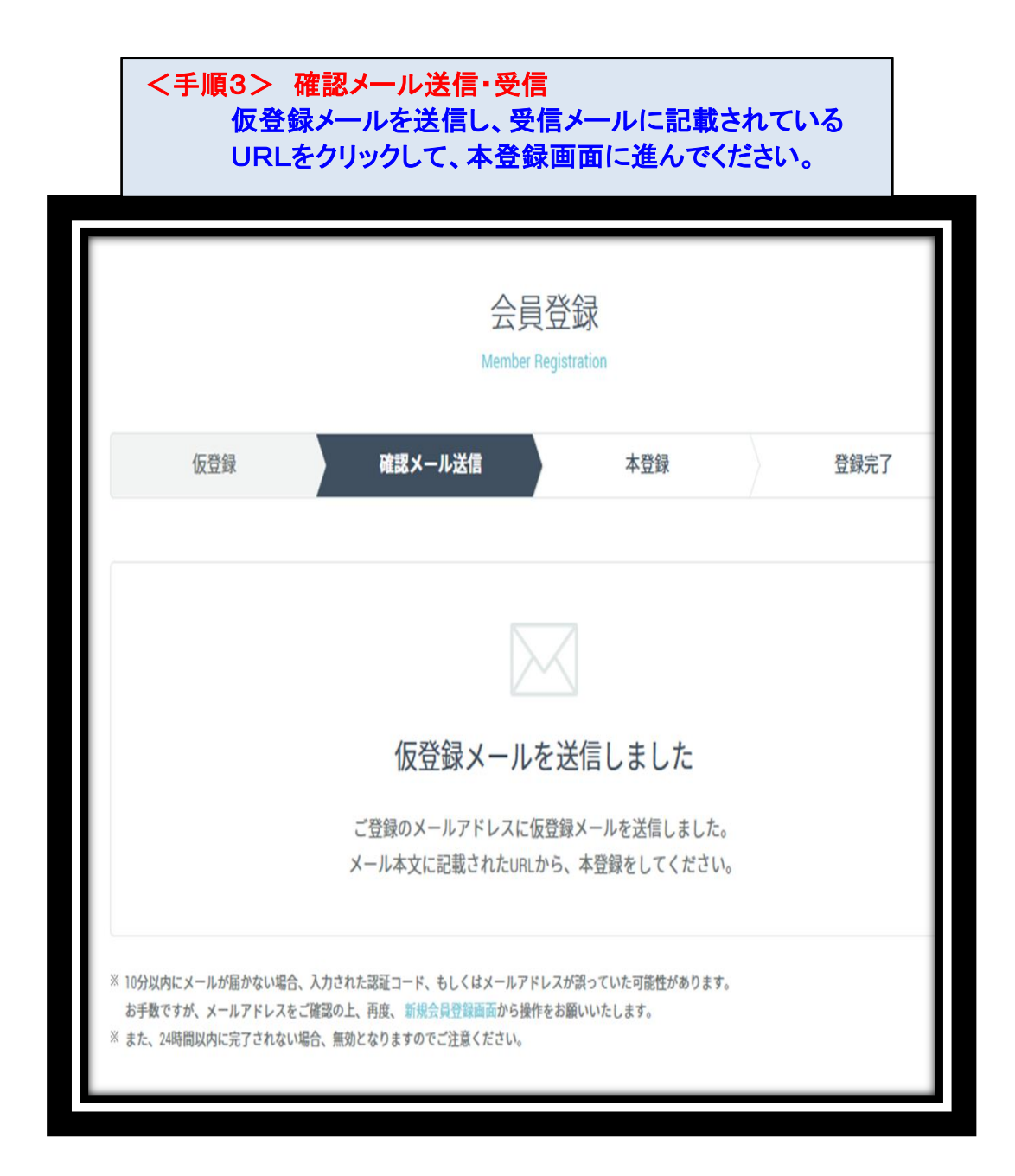

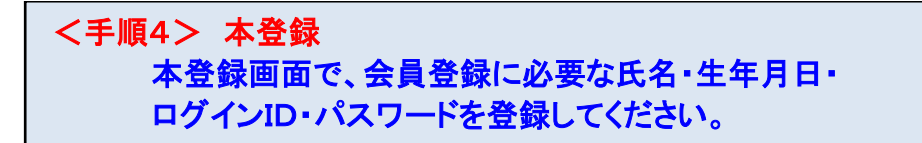

|                                   | 云貝乞<br>Member Regi                                                                                                    | 之 並来<br>stration |                                                                                                    |
|-----------------------------------|----------------------------------------------------------------------------------------------------|------------------|----------------------------------------------------------------------------------------------------|
| 0仮登録                              | 0確認メール送信                                                                                                    | <b>0本登録</b>      | 0登録完了                                                                                                    |
| 3                                 | s<br>登録には保険証の情報が必要となります。                                                                                              | お手元に保険証をご用意く     | ださい。                                                                                                    |
| AD ROTITION AND                   |                                                                                                    |                  |                                                                                                    |
| 保険証情報<br>ご登録情報を確認させてい;<br>R険証(見本) | ただくため、下記に従って、保険証情報を<br><sup>現</sup><br><sup>現</sup><br><sup>現</sup><br><sup>東</sup><br>(現実者)<br><sup>東</sup><br>(現実者) | ・パスワー            | て、本登録となる情報を入力してください。<br>)(=使用するメールアドレス)<br><sup>※</sup> ( <b>半角英大文字・英小文字・数字・記号</b><br><b>9☆ 字いした</b> 容録) |

|                                                             | <最終手順><br>本登録か<br>これで初 | 登録完了<br>「完了すると、いよいよクビ<br>回登録は完了です。 | オプラスが利用でき | るようになります。 |  |
|-------------------------------------------------------------|------------------------|------------------------------------|-----------|-----------|--|
| 会員登録<br>Member Registration                                 |                        |                                    |           |           |  |
|                                                             | 仮登録                    | 確認メール送信                            | 本登録       | 登録完了      |  |
|                                                             |                        |                                    |           |           |  |
|                                                             |                        |                                    |           |           |  |
| 登録が完了しました                                                   |                        |                                    |           |           |  |
| QUPiO Plusの登録が完了しました。<br>ご登録いただいた内容をメールアドレスに送信しました。ご確認ください。 |                        |                                    |           |           |  |
|                                                             |                        | 利用を開                               | 始する 🌙     |           |  |